Knowledgebase > Wallet > Transaction History

## Transaction History

Anna Zozulenko - 2025-04-18 - Wallet

Transaction History allows you to see all Pay In and Pay Out operations within your Internal Wallet.

Navigate to the "Menu" icon located at the bottom right corner of the screen and click on it.

Click on the displayed current value of your assets.

Scroll down to find the Transaction history, which includes both Payin and PayOut transactions.

To view all transactions, select "View all" located on the right side. Clicking on "PayIn" or "PayOut" you can filter the inbound and outbound transactions.